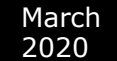

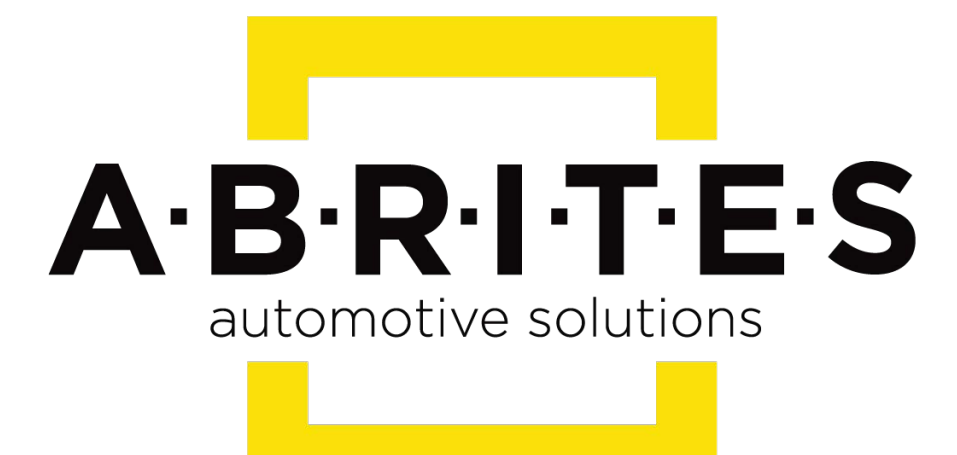

# Achieve the impossible

# Abrites Diagnostics for Hyundai/KIA User Manual

Version: 1.2

www.ABRITES.com

| List of Revisions   |         |                                               |          |  |  |
|---------------------|---------|-----------------------------------------------|----------|--|--|
| Date                | Chapter | Description                                   | Revision |  |  |
| 27. September. 2015 | ALL     | First version of the document.                | 1.0      |  |  |
| 05. May. 2017       | 3.1.1   | 3.1.1 Reading PIN using a working key an TA31 | 1.1      |  |  |
| 23. March. 2020     | ALL     | Manual update                                 | 1.2      |  |  |
| 23. March. 2020     | 4       | Neutralization added                          | 1.2      |  |  |

| 2. Using the Abrites diagnostics for Hyundai/ KIA.33. Special functions.63.1 Key programming.63.1 Key programming and reading PIN using a working key and TA31 extractor.83.2 Remote programming93.3 Dump tool.103.4 ECU Flasher113.5 Cluster calibration133.6 Read/ Update Conf Data154.0 Neutralization19                       | 1. Introduction                                                             | 3   |
|----------------------------------------------------------------------------------------------------|-----------------------------------------------------------------------------|-----|
| 3. Special functions63.1 Key programming63.1 Key programming and reading PIN using a working key and TA31 extractor83.2 Remote programming93.3 Dump tool103.4 ECU Flasher113.5 Cluster calibration133.6 Read/ Update Conf Data154.0 Neutralization19                                                                              | 2. Using the Abrites diagnostics for Hyundai/ KIA                           | 3   |
| 3.1 Key programming.63.1 Key programming and reading PIN using a working key and TA31 extractor83.2 Remote programming93.3 Dump tool103.4 ECU Flasher113.5 Cluster calibration133.6 Read/ Update Conf Data154.0 Neutralization19                                                                                                  | 3. Special functions                                                        | 6   |
| 3.1. Key programming and reading PIN using a working key and TA31 extractor.       .8         3.2 Remote programming.       .9         3.3 Dump tool.       .10         3.4 ECU Flasher.       .11         3.5 Cluster calibration.       .13         3.6 Read/ Update Conf Data.       .15         4.0 Neutralization.       .19 | 3.1 Key programming                                                         | 6   |
| 3.2 Remote programming93.3 Dump tool103.4 ECU Flasher113.5 Cluster calibration133.6 Read/ Update Conf Data154.0 Neutralization19                                                                                                    | 3.1. Key programming and reading PIN using a working key and TA31 extractor | 8   |
| 3.3 Dump tool                                                                                                    | 3.2 Remote programming                                                      | 9   |
| 3.4 ECU Flasher.       11         3.5 Cluster calibration.       13         3.6 Read/ Update Conf Data.       15         4.0 Neutralization.       19                                                                                                    | 3.3 Dump tool                                                               | 10  |
| 3.5 Cluster calibration                                                                                                    | 3.4 ECU Flasher                                                             | .11 |
| 3.6 Read/ Update Conf Data                                                                                                    | 3.5 Cluster calibration                                                     | 13  |
| 4.0 Neutralization                                                                                                    | 3.6 Read/ Update Conf Data                                                  | 15  |
|                                                                                                    | 4.0 Neutralization                                                          | 19  |

#### 1. Introduction

"Abrites Diagnostics for Hyundai/ KIA" is a Windows PC based diagnostic software for Hyundai and KIA vehicles. With the help of this software you can perform complete diagnostic operations on all vehicles of the brands.

For proper operation of your diagnostic software you will need a corresponding interface for connection between your PC and vehicle named "AVDI".

AVDI is an interface produced by Abrites Ltd. intended to act as an interface between the PC and the electronic control units. AVDI should be used with ABRITES software produced by Abrites Ltd. ABRITES is a trade mark of Abrites Ltd.

#### 2. Using the Abrites diagnostics for Hyundai/ KIA

The Abrites diagnostics for Hyundai/ KIA is installed together with the rest of the Abrites diagnostic software applications as a part of the Abrites diagnostic suite provided to the user via e-mail. The user can start the software by clicking on the appropriate icon from the Abrites "Quick start" menu.

Once the software is selected the user will see the following screen:

| I AD | RULES Diagnostics for Hyundai and KIA 2.5 | www.abrites. | com 😐 |         |
|------|-------------------------------------------|--------------|-------|---------|
| #    | Unit Name                                 | Protocol     | DTC 🔺 |         |
| 01   | Motor Electronics                         | K / CAN      |       | Previou |
| 02   | Engine Control Unit (EOBD)                | K / CAN      |       |         |
| 03   | EDC-15c2                                  | K-Line       |       |         |
| 04   | Immobilizer                               | K-Line       |       | Conne   |
| 05   | Electronic Transmission Control           | K / CAN      |       |         |
| 06   | Anti-Lock Brake System (ABS)              | CAN          |       |         |
| 07   | DOHC Smartra                              | K-Line       |       | Next    |
| 08   | Tire Pressure Monitoring System           | CAN          |       |         |
| 09   | Electric Power Steering                   | K / CAN      |       | X       |
| 10   | Transmission Control Unit                 | K-Line       |       | Exit    |
| 11   | Electronic Suspension Control             | K / CAN      |       |         |
| 12   | Electronic Stability Program              | K / CAN      |       |         |
| 13   | Airbag                                    | K / CAN      |       |         |
| •    |                                           |              | •     |         |
|      | Vehide Selection Special Functions        | Options      |       |         |

This is the main diagnostic screen of the software. It contains the navigation buttons and provides a list of all the electronic modules that March be integrated into Hyundai and Kia vehicles.

### 2.1 Diagnostics

In order to perform basic diagnostic operations such as module identification, reading and clearing of diagnostic trouble codes (DTC) and live data measurement the vehicle model should be selected.

| A A | ABRITES D | Diagnostics for Hyundai and KIA 2.3         | www.abrites.c | com 😐 |               |
|-----|-----------|---------------------------------------------|---------------|-------|---------------|
| #   | Unit      | Name                                        | Protocol      | DTC   |               |
| 01  | Moto      | r Electronics                               | CAN KWP       | 26    | Previous      |
| 02  | Anti      | -Lock Brake System (ABS)                    | CAN KWP       | 10    |               |
| 03  | Elec      | tric Power Steering                         | CAN KWP       | 3     |               |
|     |           |                                             |               |       | Connect       |
|     |           |                                             |               |       |               |
|     |           |                                             |               |       | Next          |
|     |           |                                             |               |       |               |
|     |           |                                             |               |       | Exit          |
| -   | Vehicle 9 | Selection 🛛 👔 Special Functions 🕅 🔞 Options |               |       |               |
| De  | stination | KIA 🗸                                       | <u></u>       | Г     |               |
| Mo  | del:      | Rio (2006-2009)                             | n for Units   | c     | lear all DTCs |
| En  | gine:     | Diesel 🗸                                    |               |       |               |
| Re  | ady.      |                                             |               |       |               |

Once the vehicle is selected the Abrites diagnostics for Hyundai and Kia will display all the possible modules that may be integrated into this specific vehicle. It will display all the protocols in which these electronic components communicate.

In order to begin diagnostics the Scan for units button needs to be selected. Then the software will begin testing all the electronic modules. It will display them and the DTCs they contain.

Once the diagnostics is complete the user can choose to enter each specific electronic module within the tested vehicle.

| A Motor Electronics                                                                                                    | ×         |
|----------------------------------------------------------------------------------------------------|-----------|
|                                                                                                    |           |
| Establishing diagnostic session with selected unit<br>Diagnostic channel is open                                                                                                    | Previous  |
| Electronic Control Unit Identification                                                                                                    |           |
| CAL No : GAPA-BE52F                                                                                                    | []        |
| Boot Software Number : 17911001                                                                                                    | Clear log |
| ECU Software Number : 9001090358                                                                                                    | =         |
| Sys Supplier Software Number : CK410K01                                                                                                    | Write log |
| Fault Codes                                                                                                    |           |
| P0122 "Throttle/Pedal Position Sensor/Switch ""A"" Circuit Low"<br>U0155 Lost Communication With Instrument Panel Cluster (IPC) Control Module<br>P0107 Manifold Absolute Pressure/Barometric Pressure Circuit Low Input |           |
| P0626 Generator Field/F Terminal Circuit High                                                                                                    | + Next    |
| Identification Actual Values Read DTCs Reset Custom Memory Read / Write                                                                                                    |           |
| Adaptation Actuator tests Clear DTCs Custom Request Close                                                                                                    |           |
|                                                                                                    |           |

- The Identification button will provide full module identification i.e. make, model, date of manufacturing, etc.

- The Actual values button will show the actual values of the current vehicle in real time.

- "Read DTCs" will show the current diagnostic trouble codes for the selected electronic module.

- The Adaptation button will show the options for unit adaptation.

- -" Actuator tests" will allow the user to test various actuators within the selected electronic unit.
- Clear DTCs will clear the diagnostic codes present in the module.
- "Custom request" allows advanced users to send binary signals to the modules.
- "Custom Memory Read/ Write" lets the user update the configuration of the unit.
- "Reset" will reset the module.

### 3. Special functions

111

The Special functions included in the Abrites diagnostics for Hyundai and Kia are designed to assist the user to perform specific operations also known as advanced diagnostics.

| 000         |            | 2                | <u></u>                      | and the second second s | 010110<br>110011<br>101000<br>0001 | (C)         |                        | 60000                   |      |
|-------------|------------|------------------|------------------------------|----------------------------------------------------------------------------------------------------|------------------------------------|-------------|------------------------|-------------------------|------|
| ey Learning | PIN by VIN | Read PIN<br>Code | Read PIN from<br>working key | Program<br>Remote                                                                                                    | Dump Tool                          | ECU Flasher | Cluster<br>Calibration | Read/Update<br>ConfData |      |
| 36          |            |                  |                              |                                                                                                    |                                    |             |                        |                         | Open |

### 3.1 Key Learning

This special function allows the user to perform key programming for the vehicles from the Hyundai and KIA brands. It is used with or without the PIN by VIN function (which allows the PIN code for key learning to be calculated using the VIN number of the vehicle) or using the Read PIN code function (which extracts the PIN code from the vehicle). The functions allows key programming on cars equipped both with keyless or mechanical keys.

- PIN code extraction by VIN.

Input the last 6 digits of the VIN number of the vehicle and press "CALCULATE".

| VIN ( last 6 digits ) | 189915 |
|-----------------------|--------|
| PIN Code              | 034368 |
| ······                | ı<br>1 |
| Calculate             | × 1    |

- PIN code extraction from the vehicle.

When this function is selected the user should selct the key type of the vehicle:

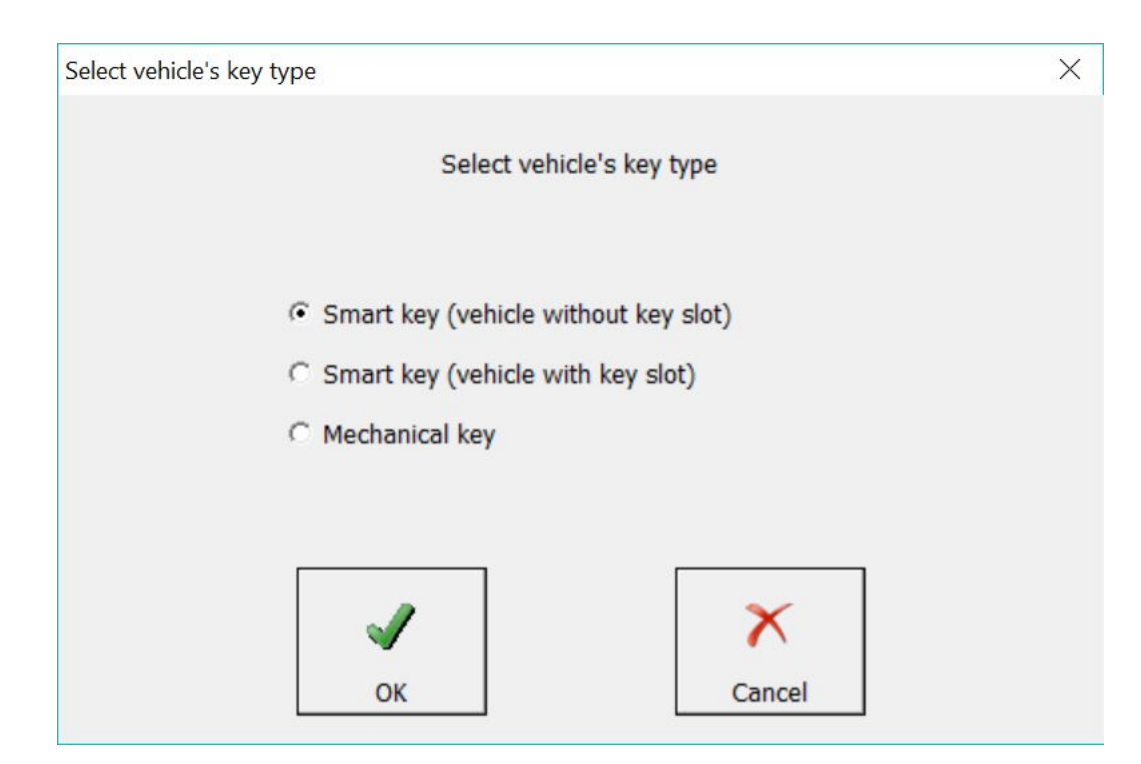

When the Smart Key type is selected, you need to follow the software onscreen instructions:

#### Abrites Diagnostics for Hyundai/KIA User Manual

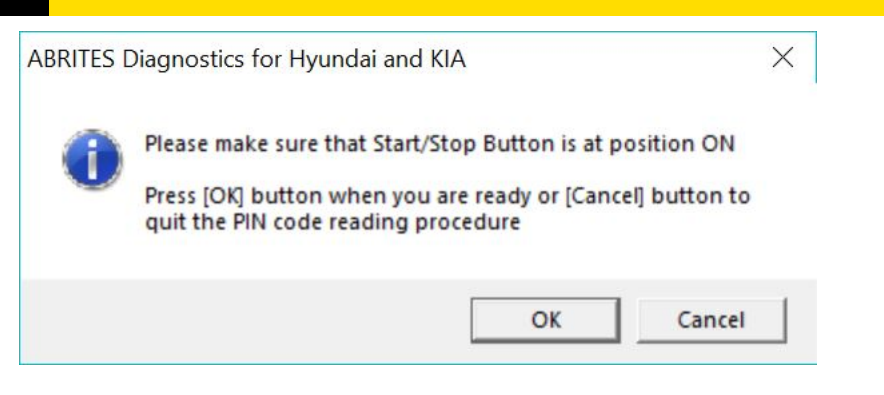

If the mechanical key type is selected, ensure that the message is read and that its content corresponds to the vehicle:

| 0 | This function should be used when the PIN code is unknown.<br>It will read, verify and display the PIN code from the |  |
|---|----------------------------------------------------------------------------------------------------|--|
|   | Immobilizer control unit.                                                                                            |  |
|   | function.                                                                                                    |  |
|   | Currently supported ECUs for automatic PIN code reading:                                                             |  |
|   | - KEFICO (WITH Flash ST 10F275)<br>- Bosch EDC17C57                                                                  |  |
|   | - Bosch EDC17C08                                                                                                    |  |
|   | - Bosch ME17.9.11                                                                                                    |  |
|   | - Bosch EDC16C39                                                                                                    |  |
|   | - Bosch EDC15C2                                                                                                    |  |
|   | - Delphi DCM3.7                                                                                                    |  |
|   | Do you want to attempt to read the Pill code?                                                                        |  |
|   |                                                                                                    |  |
|   |                                                                                                    |  |

After that is done the software will calculate the PIN code and provide it to the user.

- Key learning.

Once the PIN code of the vehicle has been retrieved the user can proceed to perform key learning. When the key programming option is opened the user should see the following screen:

|         |         |             | ×           |
|---------|---------|-------------|-------------|
| Code 03 | 4368    |             |             |
|         |         |             |             |
|         |         |             |             |
|         |         |             | 7           |
| ch      |         | X           |             |
|         | Code 03 | Code 034368 | Code 034368 |

At this point the user should place the key in the ignition and press "Teach". Once that is done the user should follow the onscreen instructions closely and read each message that comes up carefully.

3.1.1 Key programming and reading PIN using a working key, ProTag and TA31 extractor.

You can also read the PIN and program a key if you have a working key to the car. In this scenario, you can use the TA31 extractor together with the working key to switch IGN on and obtain the PIN.

You can follow these steps to read the PIN from a wokring key and program a new one: 1. Open your Abrites Diagnostics For Hyundai/Kia Software:

| #   | Unit Name                                                                                                    | Protocol                           | DTC 🔺         |        |
|-----|----------------------------------------------------------------------------------------------------|------------------------------------|---------------|--------|
| 01  | Motor Electronics                                                                                            | k / CAN                            |               | Previo |
| 02  | Engine Control Unit (EOBD)                                                                                   | K / CAN                            |               |        |
| 03  | EDC-15c2                                                                                                    | K-Line                             |               |        |
| 04  | Immobilizer                                                                                                  | K-Line                             |               | Conne  |
| 05  | Electronic Transmission Control                                                                              | K / CAN                            |               |        |
| 06  | Anti-Lock Brake System (ABS)                                                                                 | CAN                                |               |        |
| 07  | DOHC Smartra                                                                                                 | K-Line                             |               | Next   |
| 08  | Tire Pressure Monitoring System                                                                              | CAN                                |               |        |
| 09  | Electric Power Steering                                                                                      | K / CAN                            | -             | X      |
| •   | Vehicle Selection                                                                                            |                                    | •             | Exit   |
| Pro | Key PIN by VIN Read PIN Read PIN from Program Dump Tool ECU Flasher (<br>Gramming Code working key Remote Ca | Cluster Read/U<br>alibration ConfL | pdate<br>bata | Dpen   |

2. Insert a working key TA31 into the PROTAG programmer 3. Remove the TA31 extractor when prompted and (must be directly connected to the PC via the USB cable). If not recognized, this means the key is not supported.

| Detecting the key                                   |                                                               | X                                         |
|-----------------------------------------------------|---------------------------------------------------------------|-------------------------------------------|
| Insert working<br>If the key is no<br>not supported | key in the prograr<br>t recognized for s<br>for PIN code read | nmer<br>everal seconds then it is<br>ding |
|                                                     |                                                               |                                           |
|                                                     |                                                               | X Cancel                                  |

## insert

the working key into the PROTAG programmer

| ŧ   | Unit Name                                                                  | Protocol DTC         | -      |
|-----|----------------------------------------------------------------------------|----------------------|--------|
| 1   | Motor Electronics                                                          | K / CAN              | Previo |
| 2   | Engine Control Unit (EOBD)                                                 | K / CAN              |        |
| 3   | EDC-15c2                                                                   | K-Line               |        |
| 4   | Immobilizer                                                                | V / CAN              | Conne  |
| 5   | Electronic                                                                 | ^                    | _      |
| 6   | Anti-Lock B: Insert sniff key (TA31/TA26) in the programme                 | ər                   |        |
| 7   | DOHC Smartra                                                               |                      | Nex    |
| в   | Tire Pressu:                                                               |                      |        |
| 9   | Electric Por                                                               |                      | - ×    |
| 1   |                                                                            |                      | Exi    |
|     | Vehide Selection                                                           | Cancel               |        |
| 1   |                                                                            | -                    |        |
| (ey | y Learning PIN by VIN Read PIN Read PIN from Program Dump Tool ECU Flasher | Cluster Read/Update  |        |
|     | Code working key Remote                                                    | Calibration ConfData | Open   |
| -   | 9 fé                                                                       |                      |        |
| leu | utralization                                                               |                      |        |

- 4. Remove the working key and switch the IGN ON 3 times together with the working key and TA31:
- 5. The TA31 extractor can be placed together with the working key as shown in the photo below:

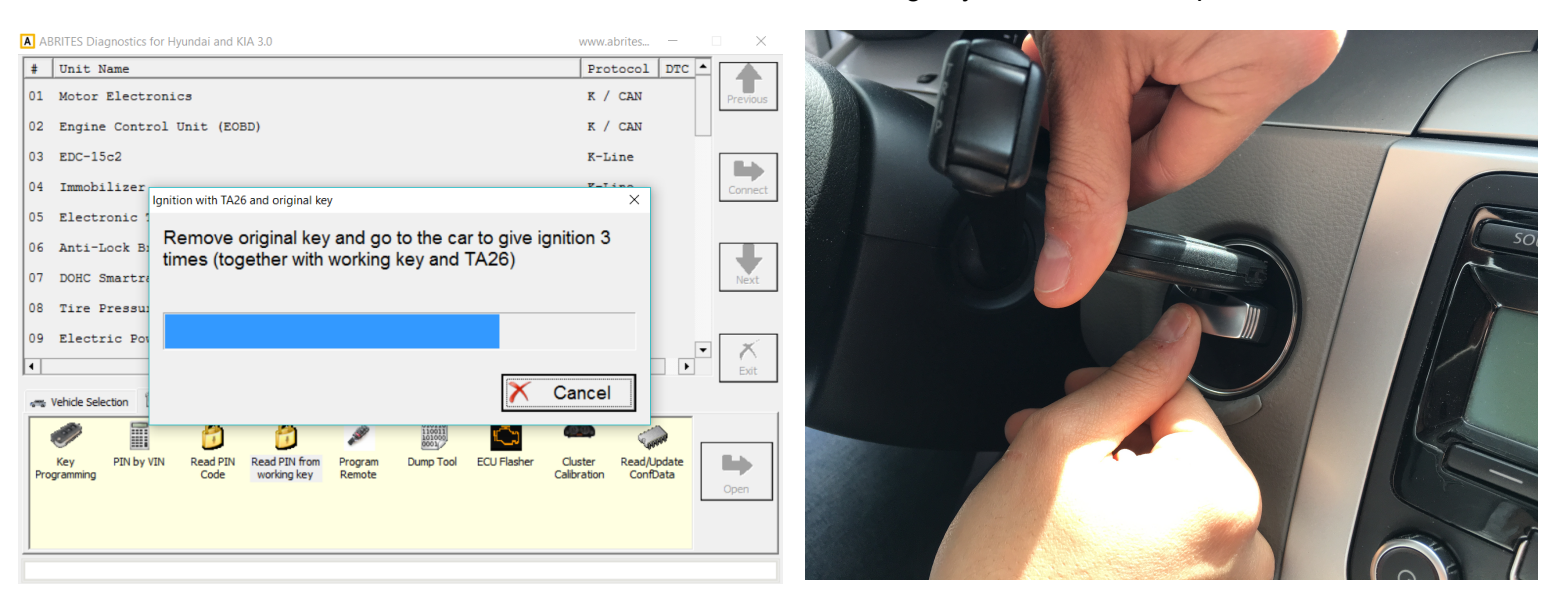

6. The software will prompt you to insert the TA31 extractor into the PROTAG programmer once it is ready and will display you the PIN code. This will allow you to program a spare key to the car.

#### 3.2 Remote programming

In some cases the remote control cannot be programmed with the key. It is then when the remote programming function is most helpful.

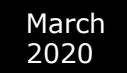

# When the function is selected the user you will see the following screen. Once it comes up the user should follow the on-screen instructions closely:

| ~ |
|---|
|   |
|   |
|   |
|   |
|   |
|   |
|   |
|   |

### 3.3 Dump tool

The Dump tool special function allows the user to read, save and modify Configuration data, read pin codes and others using a programmer to read the dumps from different units.

| Dump Tool  | -  |          |    |          |    |    | -   |          |       |          |     |    |     |           |    |     |         |         |          |         |      |     |      |    | - |   | - |     |        | <u> </u> | 3  |
|------------|----|----------|----|----------|----|----|-----|----------|-------|----------|-----|----|-----|-----------|----|-----|---------|---------|----------|---------|------|-----|------|----|---|---|---|-----|--------|----------|----|
| Dump Type: |    |          |    |          |    |    |     |          |       |          |     |    |     |           |    |     |         |         |          |         |      |     |      |    |   |   |   |     |        |          |    |
| Cluster    | c  | al       | ib | rat      | io | n  | Нуι | ınd      | ai    | 93       | 3c5 | 6  | (20 | 04        | -2 | 008 | ) -     | Ac      | cer      | nt,     | Vera | a ( | Cruz | z, | ŀ | • |   |     | r.     | 7        |    |
|            |    |          |    |          |    |    |     |          |       |          |     |    |     |           |    |     |         |         |          |         |      |     |      |    |   |   |   |     | Loa    | d        |    |
| 00139BF0   | 89 | 3F       | 11 | 80       | D9 | 44 | C4  | 75       | 09    | 21       | 44  | 80 | DF  | 11        | 12 | 00  | .?      | .D.u    | u.!D     |         | •    |     |      |    |   | * |   |     |        |          |    |
| 00139000 0 | 0C | 3F       | 09 | 30       | C4 | 08 | 03  | F1       | 0A    | 00       | 09  | 3F | CO  | 80        | 91 | 00  | .?.0    | ·       | • • • •  | ?       | •    |     |      |    |   |   |   |     |        |          |    |
| 00139010 0 | 00 | 2D<br>2E | 52 | OF       | D9 | 22 | FC  | 85       | 86    | 1F       | 10  | 21 | 09  | 15        | CO | 08  | R.      | • " • • | • • • •  | /       | •    |     |      |    |   |   |   |     |        |          |    |
| 00139C20 8 | 82 | 31       | 09 | 34       | 20 | 20 | 60  | 10       | CE 01 | rD<br>00 | 88  | AZ | 20  | 10        | AB | OF  | .2.4    | m.      | • • • •  | · "·    | •    |     |      |    |   |   |   |     | _      |          |    |
| 00139030 0 | 00 | 22       | DO | 90<br>64 | 10 | AU | 00  | 10       | 91    | 00       | 55  | 10 | 20  | 10        | 91 | 45  |         | ····    | <br>Ат   | ····    |      |     |      |    |   |   |   |     |        |          |    |
| 00139040 0 | 51 | 08       | פע | 04       | 10 | 81 | 0.9 | 15       | 58    | FO       | 10  | 10 | 38  | 60        | 09 | 10  | a       |         | er       | ·       | ·    |     |      |    |   |   |   |     |        |          |    |
| 00139060   | 51 | 10       | 00 | 80       | Q1 | 00 | 00  | ED<br>TO | 00    | 11       | D4  | 65 | 00  | 00<br>न म | C0 | 08  | ×       | • • • • |          | ., .    | •    |     |      |    |   |   |   |     | Sav    | e        |    |
| 00139070   | AE | 34       |    | 17       | 5F | FO | DC  | 80       | D9    | 32       | 10  | 95 | 00  | 2F        | 8B | 4F  | _4      |         |          |         | 0    |     |      |    |   |   |   |     |        |          | _  |
| 00139080   | 02 | FO       | 91 | 00       | 00 | 2D | D9  | 22       | 10    | 95       | 10  | 2F | 00  | FO        | DF | 3F  |         | -11     |          | /       | 2    |     |      |    |   |   |   |     |        |          |    |
| 00139090   | 1B | 80       | 3B | 50       | 01 | 00 | 09  | 2F       | 54    | 08       | 7E  | 03 | 82  | 01        | 28 | 01  |         |         | <br>/т.~ |         |      |     |      |    |   |   |   |     |        |          |    |
| 00139CA0   | 3B | 60       | 01 | 00       | 7E | 03 | 82  | 11       | 28    | 01       | 3B  | 70 | 01  | 00        | 7E | 0B  | ÷       | ~       | . (. :   | ъ~      |      |     |      |    |   |   |   |     |        |          |    |
| 00139CB0 8 | 82 | 20       | 00 | 2F       | 8B | 4F | 02  | FO       | 91    | 00       | 00  | 2D | D9  | 22        | 10 | 95  | /       | .0      |          | ".      |      |     |      |    |   |   |   |     | 9      | È.       |    |
| 00139000 3 | 10 | 2F       | 28 | 00       | 91 | 00 | 00  | 5D       | 99    | 56       | D4  | 65 | 09  | 60        | CO | 08  | ./ (.   |         | ı.v.     | e.`.    |      |     |      |    |   |   |   |     | - 두    | 2        |    |
| 00139CD0 ( | 6F | 80       | 6B | 80       | 37 | 00 | E1  | F3       | 91    | 00       | 00  | 4D | EE  | 3A        | D9 | 33  | o.k.    | 7       |          | м.:.    | 3    |     |      |    |   |   |   | Swa | ap Byt | tes L/I  | нL |
| 00139CE0 3 | 1C | 95       | BB | C0       | FF | 1F | 91  | 00       | 00    | 5D       | 09  | 60 | 45  | 80        | 8F | CO  |         |         | ].       | `Е      |      |     |      |    |   |   |   |     |        |          |    |
| 00139CF0 ( | 0F | 01       | 0C | 3F       | 86 | 2F | D9  | 55       | C4    | 75       | 91  | 00 | 00  | 3D        | 01 | 50  | ?       | ./.t    | J.u.     | =.      | P    |     |      |    |   |   |   |     |        |          |    |
| 00139D00 ( | 00 | 26       | 8B | 8F       | 02 | F0 | D9  | 44       | FC    | 85       | D9  | 33 | 1C  | 95        | 54 | 20  | .٤      | I       | D        | 3T      |      |     |      |    |   |   |   |     |        |          |    |
| 00139D10 3 | 10 | 3F       | 68 | 00       | 0C | 65 | 16  | FC       | 92    | 4F       | 10  | 5F | 48  | 00        | 59 | 30  | .?h.    | .e      | 0.       | _H.Y    | 0    |     |      |    |   |   |   |     |        |          | -  |
| 00139D20 3 | 34 | 00       | 91 | 00       | 00 | 3D | 09  | 60       | 44    | 80       | 86  | 10 | 0C  | 65        | 16 | FC  | 4       | .=.`    | `D       | e.      | •    |     |      |    |   |   |   |     |        |          |    |
| 00139D30 I | D9 | 33       | CC | 75       | C2 | 10 | 10  | 32       | 26    | 10       | DF  | 00 | 33  | 00        | 8F | E0  | .3.u    | 2       | 28       | .3      | •    |     |      |    |   |   |   | Pa  | ramet  | ers      |    |
| 00139D40 3 | 1F | FO       | 60 | F3       | D9 | 3F | FF  | FF       | 44    | 2F       | 64  | 4F | FC  | FE        | 3C | 29  | ··`·    | .?      | .D/d     | 0<      | )    |     |      |    |   |   |   |     |        |          |    |
| 00139D50 9 | 91 | 00       | 00 | 2D       | D9 | 3F | 1C  | 95       | 91    | 00       | 00  | 5D | D9  | 55        | CC | 75  | •••-    | • ? • • |          | ].0.    | u    |     |      |    |   |   |   |     | _      | _        |    |
| 00139D60 I | D9 | 22       | C4 | 75       | 0C | FF | 86  | 2F       | D9    | 44       | FC  | 85 | 19  | 20        | 04 | 00  | .".u    | /       | /.D.     | •••••   | •    |     |      |    |   |   |   |     |        |          |    |
| 00139D70 9 | 54 | 21       | 8B | 8F       | 02 | FO | 68  | DO       | BB    | C0       | FF  | 0F | 91  | 00        | 00 | FD  | T!      | h.      | ••••     | • • • • | •    |     |      |    |   |   |   |     |        |          |    |
| 00139D80 1 | D9 | FF       | 1C | 95       | 10 | FF | 68  | 01       | 0C    | 64       | 86  | 1F | 92  | 1F        | 26 | OF  | • • • • | h.      | d.       | ••••    | •    |     |      |    |   | Ŧ |   |     |        |          | _  |
| •          |    |          |    |          |    |    |     |          |       |          |     |    |     |           |    |     |         |         |          |         |      |     |      |    | ÷ |   |   |     | ×      | -        |    |
|            |    |          |    |          |    |    |     |          |       |          |     |    |     |           |    |     |         |         |          |         |      |     |      |    |   |   |   |     | -      | N        |    |
|            |    |          |    |          |    |    |     |          |       |          |     |    |     |           |    |     |         |         |          |         |      |     |      |    |   |   |   |     | Clos   | e        |    |
|            |    |          |    |          |    |    |     |          |       |          |     |    |     |           |    |     |         |         |          |         |      |     |      |    |   |   |   |     | 0.00   | -        |    |

The Parameters button shows the modifications to the different parameters that can be applied.

| X      |
|--------|
| Cancel |
|        |

#### 3.4 ECU Flasher

The ECU flasher lets the user read and update the Configuration Data and Flash of engine control units. It lets the . bin files read to be saved locally to the user's computer and stored for later usage.

#### There is also an additional Help button to provide further assistance to the user.

| Engine Cor                                                                                                    | ntrol                                                       | Unit     | - Sp | pecia                                                    | al Fu                                                    | ncti        | ons         | -           | -                                                        |                                                          |                                                          |                                                          |                                                          |             |          |                                                    |   |         |      | ×                                            |
|----------------------------------------------------------------------------------------------------|-------------------------------------------------------------|----------|------|----------------------------------------------------------|----------------------------------------------------------|-------------|-------------|-------------|----------------------------------------------------------|----------------------------------------------------------|----------------------------------------------------------|----------------------------------------------------------|----------------------------------------------------------|-------------|----------|----------------------------------------------------|---|---------|------|----------------------------------------------|
| ECU                                                                                                    | ED                                                          | c 1      | 60   | :39                                                      | ) B                                                      | os          | СН          | [           |                                                          |                                                          |                                                          |                                                          |                                                          |             |          |                                                    | • | CU type | nelp | Read<br>E2P                                  |
| 00000000<br>00000000<br>00000000<br>0000000<br>00000                                                                             |                                                             |          |      | 00<br>00<br>00<br>00<br>00<br>00<br>00<br>00<br>00<br>00 | 00<br>00<br>00<br>00<br>00<br>00<br>00<br>00<br>00<br>00 |             |             |             | 00<br>00<br>00<br>00<br>00<br>00<br>00<br>00<br>00<br>00 | 00<br>00<br>00<br>00<br>00<br>00<br>00<br>00<br>00<br>00 | 00<br>00<br>00<br>00<br>00<br>00<br>00<br>00<br>00<br>00 | 00<br>00<br>00<br>00<br>00<br>00<br>00<br>00<br>00<br>00 | 00<br>00<br>00<br>00<br>00<br>00<br>00<br>00<br>00<br>00 |             |          | 00<br>00<br>00<br>00<br>00<br>00<br>00<br>00<br>00 |   |         | •    | Update ConfData<br>Read Flash<br>Write Flash |
| 000000B(<br>000000D(<br>000000E(<br>000000E(<br>000000E(<br>0000010(<br>0000011(<br>0000012(<br>0000013(<br>0000014(<br>0000015) | 0 00<br>0 00<br>0 00<br>0 00<br>0 00<br>0 00<br>0 00<br>0 0 |          |      |                                                          |                                                          |             |             |             |                                                          |                                                          |                                                          |                                                          |                                                          |             |          |                                                    |   |         | E    | Save to File                                 |
| 00000160<br>00000170<br>00000180<br>00000190                                                                                     |                                                             | 00 00 00 | 00   | 00 00 00 00                                              | 00 00 00 00                                              | 00 00 00 00 | 00 00 00 00 | 00 00 00 00 | 00 00 00 00                                              | 00 00 00 00                                              | 00 00 00 00                                              | 00                                                       | 00 00 00 00                                              | 00 00 00 00 | 00 00 00 | 00 00 00 00                                        |   |         | F    | Close                                        |

| March<br>2020 | Abrites Diagn  | ostics for Hyundai/KIA User Manu | ual              |
|---------------|----------------|----------------------------------|------------------|
|               |                |                                  |                  |
|               |                |                                  |                  |
| ECU Type Help |                |                                  | X                |
| Manufacturer  | Model          | Motor                            |                  |
| Kia           | ▼ Sportage     | ▼ 2.0 CRDI 16V                   | <b></b>          |
| ECU type:     |                |                                  |                  |
|               | Bosch EDC 15C2 |                                  |                  |
|               |                |                                  | <b>X</b><br>Exit |

### 3.5 Cluster calibration

Cluster calibration is a function designed to help the proper functionality of a vehicle after replacing a module with a second hand unit. It assists the user to avoid mismatches in the values of different counters in order for the vehicles to function correctly.

When this function is selected the user will have the option to select the model and year of the vehicle.

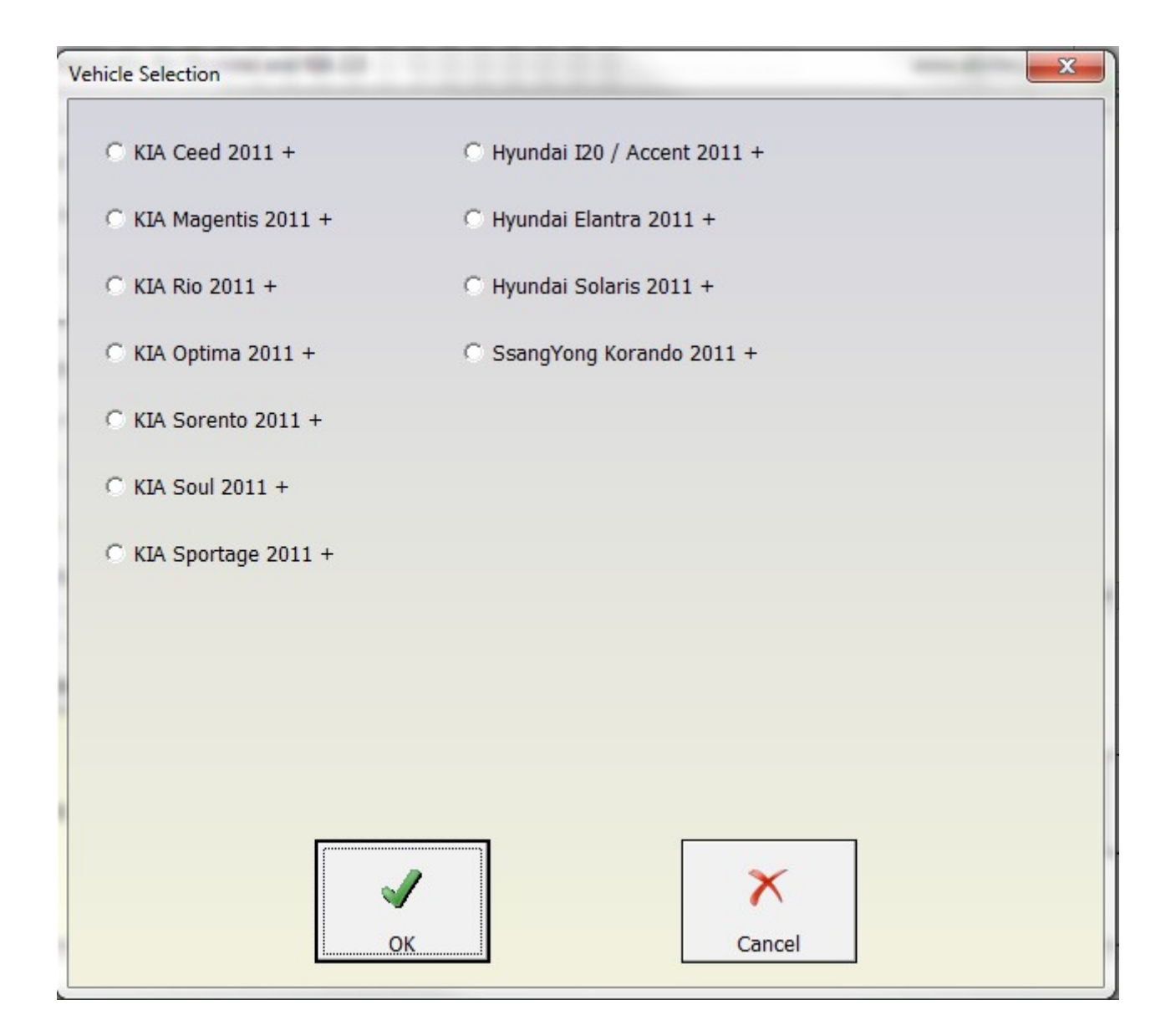

The following message is very important and selecting "I confirm" should be in coordination with local regulations.

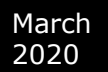

| ATTENTION!                                                                                                    |
|----------------------------------------------------------------------------------------------------|
| This procedure will change the numerical value in the electronic component that shows the mileage of the car.                                                                                                    |
| Before this procedure, please make sure that you have all the necessary permissions, approvals, and certificates. According to local legislation of your country, you should follow all the established procedures for this service activity, as well as comply with automobile specifications. |
| In case you have all the necessary authorization, after procedure completion, please do<br>not forget to refer to all performed actions in all required documents: offers, orders for<br>repair, invoices and any other technical, accounting or commercial documents.                          |
| Please confirm that you have read and understood this warning and that the subsequent procedure will be done at your request.                                                                                                    |
|                                                                                                    |
| I confirm I refuse                                                                                                    |

From then on the user should get the current vehicle value, place the correct new value and click the "Set" button.

| Cluster Calibration |       | ×           |
|---------------------|-------|-------------|
| Get Current         | 31508 | Get Mileage |
| New Mileage         | 32494 | Set Mileage |

| ABRITES Diagnostics for Hyundai and KIA |
|-----------------------------------------|
| Mileage Recalibration successful        |
| ОК                                      |

### 3.6 Read/ Update Conf Data

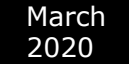

This function allows the Configuration data from the vehicles to be updated via On Board Diagnostics (OBD). The files can be saved locally to the user's computer, updated, viewed and uploaded later.

| Custom | n Mer    | noŋ | / Do                   | wnl | oad | / U | ploa | d   |    |    |    |    |    |    |    |     |     |       |   | -       | ×                 |
|--------|----------|-----|------------------------|-----|-----|-----|------|-----|----|----|----|----|----|----|----|-----|-----|-------|---|---------|-------------------|
| Type:  | In       | st  | $\mathbf{r}\mathbf{u}$ | me  | nt  | C   | Lus  | ste | er | кі | A  | so | re | nt | 0  | 201 | 11+ | +     | • |         | Pead              |
| 0000E  | ,<br>2C0 | 00  | 00                     | 00  | 00  | 00  | 00   | 00  | 00 | 00 | 00 | 00 | 00 | 00 | 00 | 00  | 00  |       | * |         | E2P               |
| 0000E  | 2D0      | 00  | 00                     | 00  | 00  | 00  | 00   | 00  | 00 | 00 | 00 | 00 | 00 | 00 | 00 | 00  | 00  |       |   |         | I                 |
| OOOOE  | 2E0      | 00  | 00                     | 00  | 00  | 00  | 00   | 00  | 00 | 00 | 00 | 00 | 00 | 00 | 00 | 00  | 00  |       |   |         |                   |
| 00008  | .210     | 00  | 00                     | 00  | 00  | 00  | 00   | 00  | 00 | 00 | 00 | 00 | 00 | 00 | 00 | 00  | 00  |       |   |         |                   |
| 00002  | 210      | 00  | 00                     | 00  | 00  | 00  | 00   | 00  | 00 | 00 | 00 | 00 | 00 | 00 | 00 | 00  | 00  |       |   |         | Update ConfData   |
| 00000  | 320      | 00  | 00                     | 00  | 00  | 00  | 00   | 00  | 00 | 00 | 00 | 00 | 00 | 00 | 00 | 00  | 00  |       |   |         |                   |
| 00000  | 330      | 00  | 00                     | 00  | 00  | 00  | 00   | 00  | 00 | 00 | 00 | 00 | 00 | 00 | 00 | 00  | 00  |       |   |         |                   |
| 0000E  | 340      | 00  | 00                     | 00  | 00  | 00  | 00   | 00  | 00 | 00 | 00 | 00 | 00 | 00 | 00 | 00  | 00  |       |   |         |                   |
| 0000E  | 350      | 00  | 00                     | 00  | 00  | 00  | 00   | 00  | 00 | 00 | 00 | 00 | 00 | 00 | 00 | 00  | 00  |       |   |         |                   |
| 0000E  | 360      | 00  | 00                     | 00  | 00  | 00  | 00   | 00  | 00 | 00 | 00 | 00 | 00 | 00 | 00 | 00  | 00  |       |   |         |                   |
| 0000E  | 370      | 00  | 00                     | 00  | 00  | 00  | 00   | 00  | 00 | 00 | 00 | 00 | 00 | 00 | 00 | 00  | 00  |       |   |         | Save to file      |
| 0000E  | 380      | 00  | 00                     | 00  | 00  | 00  | 00   | 00  | 00 | 00 | 00 | 00 | 00 | 00 | 00 | 00  | 00  |       |   |         |                   |
| 0000E  | 390      | 00  | 00                     | 00  | 00  | 00  | 00   | 00  | 00 | 00 | 00 | 00 | 00 | 00 | 00 | 00  | 00  |       |   |         | ~~                |
| 0000E  | 3A0      | 00  | 00                     | 00  | 00  | 00  | 00   | 00  | 00 | 00 | 00 | 00 | 00 | 00 | 00 | 00  | 00  |       |   |         |                   |
| 0000E  | 3B0      | 00  | 00                     | 00  | 00  | 00  | 00   | 00  | 00 | 00 | 00 | 00 | 00 | 00 | 00 | 00  | 00  |       |   |         | Load from file    |
| 0000E  | :3C0     | 00  | 00                     | 00  | 00  | 00  | 00   | 00  | 00 | 00 | 00 | 00 | 00 | 00 | 00 | 00  | 00  | ••••• |   |         | Load from file    |
| 0000E  | 3D0      | 00  | 00                     | 00  | 00  | 00  | 00   | 00  | 00 | 00 | 00 | 00 | 00 | 00 | 00 | 00  | 00  | ••••• |   | Conne   | ection            |
| OOOOE  | 3E0      | 00  | 00                     | 00  | 00  | 00  | 00   | 00  | 00 | 00 | 00 | 00 | 00 | 00 | 00 | 00  | 00  | ••••• |   | St Add  |                   |
| 00008  | 310      | 00  | 00                     | 00  | 00  | 00  | 00   | 00  | 00 | 00 | 00 | 00 | 00 | 00 | 00 | 00  | 00  | ••••• |   | St. Add | ress              |
| 00000  | 400      | 00  | 00                     | 00  | 00  | 00  | 00   | 00  | 00 | 00 | 00 | 00 | 00 | 00 | 00 | 00  | 00  |       |   |         |                   |
| 00002  | 410      | 00  | 00                     | 00  | 00  | 00  | 00   | 00  | 00 | 00 | 00 | 00 | 00 | 00 | 00 | 00  | 00  |       |   |         |                   |
| 00000  | 420      | 00  | 00                     | 00  | 00  | 00  | 00   | 00  | 00 | 00 | 00 | 00 | 00 | 00 | 00 | 00  | 00  |       |   | Total   | Size 10000        |
| 00000  | 440      | 00  | 00                     | 00  | 00  | 00  | 00   | 00  | 00 | 00 | 00 | 00 | 00 | 00 | 00 | 00  | 00  |       |   |         |                   |
| 00005  | 450      | 00  | 00                     | 00  | 00  | 00  | 00   | 00  | 00 | 00 | 00 | 00 | 00 | 00 | 00 | 00  | 00  |       |   |         |                   |
| 0000E  | 460      | 00  | 00                     | 00  | 00  | 00  | 00   | 00  | 00 | 00 | 00 | 00 | 00 | 00 | 00 | 00  | 00  |       |   | 9       | 20                |
| 0000E  | 470      | 00  | 00                     | 00  | 00  | 00  | 00   | 00  | 00 | 00 | 00 | 00 | 00 | 00 | 00 | 00  | 00  |       |   | 3       | (cp               |
| 0000E  | 480      | 00  | 00                     | 00  | 00  | 00  | 00   | 00  | 00 | 00 | 00 | 00 | 00 | 00 | 00 | 00  | 00  |       |   |         |                   |
|        |          |     |                        |     |     |     |      |     |    |    |    |    |    |    |    |     |     |       |   |         |                   |
| •      |          |     |                        |     |     |     |      |     |    |    |    |    |    |    |    |     |     |       | Þ |         | $\sim$            |
|        |          |     |                        |     |     |     |      |     |    |    |    |    |    |    |    |     |     |       |   |         | $\mathbf{\wedge}$ |
|        |          |     |                        |     |     |     |      |     |    |    |    |    |    |    |    |     |     |       |   |         | Class             |
|        |          |     |                        |     |     |     |      |     |    |    |    |    |    |    |    |     |     |       |   |         | Close             |
|        |          | -   | _                      |     | -   | _   |      |     | _  |    |    |    | -  |    | -  | -   | -   |       |   |         |                   |

#### NOTE:

For a full list of supported models please visit abrites.com

#### 4.0 Neutralization

The Neutralization function allows the use of second-hand modules in Hyundai/Kia vehicles.

For vehicles with a smart key:

neutralization (allowing adaptation in other vehicles) of the smart system

neutralization (allowing adaptation in other vehicles) of the ECU

neutralization (allowing adaptation in other vehicles) of the ESCL

neutralization (allowing adaptation in other vehicles) of the PDM (for vehicles equipped with PDM) For vehicles with a mechanical key:

neutralization (allowing adaptation in other vehicles) of the immobiliser - this automatically neutralises the ECU as well

neutralization (allowing adaptation in other vehicles) of the Smart module (for vehicles that are equipped with one)

Live data demonstrating the state of the modules (neutralized/active) and the number of initialized keys is shown in the function window.

Whenever neutralization is performed, the keys have to be re-learned to the vehicle after installing a neutralized module. To access the neutralization function, you can follow these three steps:

1. Open the Hyundai/Kia software, followed by Neutralization:

| A AB | RITES Diagnostics for Hyundai and KIA 4.7                                                                       | www.abr                   | - [          | ×        |
|------|----------------------------------------------------------------------------------------------------|---------------------------|--------------|----------|
| \$   | Unit Name                                                                                                    | Protocol                  | DTC 🔺        |          |
| 01   | Motor Electronics                                                                                               | K / CAN                   |              | Previous |
| 02   | Engine Control Unit (EOBD)                                                                                      | K / CAN                   |              |          |
| 03   | EDC-15e2                                                                                                    | K-Line                    |              |          |
| 04   | Immobilizer                                                                                                    | k / CAN                   |              | Connect  |
| 05   | Electronic Transmission Control                                                                                 | k / CAN                   |              |          |
| 06   | Anti-Lock Brake System (ABS)                                                                                    | CAN                       |              |          |
| 07   | DOHC Smartra                                                                                                    | K-Line                    |              | Next     |
| 08   | Tire Pressure Monitoring System                                                                                 | CAN                       |              |          |
| 09   | Electric Power Steering                                                                                         | k / CAN                   | -            | X        |
| •    |                                                                                                    |                           | •            | Exit     |
| -    | Vehicle Selection 🕌 Special Functions                                                                           |                           |              |          |
|      | 🥔 🛯 👌 🏠 🖉 🛄 🌄 🗖                                                                                                 |                           |              |          |
| Key  | Learning PIN by VIN Read PIN Read PIN from Program Dump Tool ECU Flasher Clus<br>Code working key Remote Calibr | ter Read/U<br>ation ConfD | odate<br>ata |          |
|      | a fe                                                                                                    |                           | L            | open     |
| Neu  | tralization                                                                                                    |                           |              |          |
|      |                                                                                                    |                           |              |          |

| Neutralization                     | $\times$ |
|------------------------------------|----------|
| PIN Code                           |          |
| Select vehicle's key type          |          |
| <ul> <li>Smart key</li> </ul>      |          |
| <ul> <li>Mechanical key</li> </ul> |          |
|                                    |          |
|                                    |          |
|                                    |          |
|                                    |          |
|                                    |          |
|                                    |          |
| Read PIN Next Cancel               |          |
|                                    |          |

2. Enter or read car's PIN:

3. Click next once the PIN is read and follow the software guidance:

|                   | PIN         | Code     | 234556  |      |   |   |
|-------------------|-------------|----------|---------|------|---|---|
| г <sup>Sele</sup> | ect vehicle | 's key t | ype ——  |      |   | _ |
| 6                 | Smart ke    | :Y       |         |      |   |   |
| 0                 | Mechanic    | al key   |         |      |   |   |
|                   |             |          |         |      |   |   |
| Con               | necting     | to Sm    | art Key | Unit |   |   |
|                   |             |          |         |      |   |   |
|                   |             |          |         |      |   |   |
|                   |             |          |         |      |   |   |
|                   |             |          |         |      |   |   |
|                   |             |          |         |      |   |   |
|                   |             |          |         |      |   |   |
|                   |             | 7        |         |      |   | _ |
| F                 | Read PIN    | 7        | Ne      | xt   | X |   |